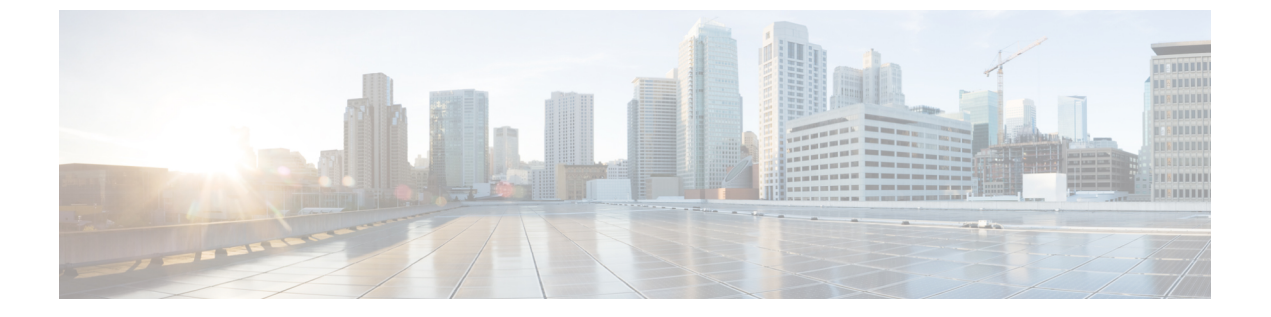

# WWNプール

- WWN  $\mathcal{T}$ — $\mathcal{I}\mathcal{V}$ , on page 1
- WWPN  $\mathcal{P} \rightarrow \mathcal{V}$ , on page 9
- WWxN  $\mathcal{T} \mathcal{W}$ , on page 16

# WWNプール

ワールドワイド名(WWN)のプールは、Cisco UCS ドメインCisco UCS ドメイン内のファイ バチャネル vHBA で使用される WWN の集合です。次の独立したプールを作成します。

- •vHBA に割り当てられる WW ノード名
- •vHBA に割り当てられる WW ポート名
- •WW ノード名とWW ポート名の両方

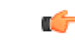

Important A WWN pool can include only WWNNs or WWPNs in the ranges from 20:00:00:00:00:00:00:00 to 20:FF:00:FF:FF:FF:FF or from 50:00:00:00:00:00:00 to 5F:FF:00:FF:FF:FF:FF. その他の WWN 範囲はすべて予約されています。ファイバ チャネル トラフィックが Cisco UCS インフ ラストラクチャを介して送信されると、送信元 WWPN は MAC アドレスに変換されます。送 信元マルチキャスト MAC アドレスに変換可能な WWPN プールを使用することはできません。 SAN ファブリックで Cisco UCS WWNN と WWPN を確実に一意にするには、プールのすべて のブロックに 20:00:00:25:B5:XX:XX:XX の WWN プレフィックスを使用することをお勧めしま す。

サービスプロファイルで WWN プールを使用する場合は、サービスプロファイルに関連付け られたサーバで使用される WWN を手動で設定する必要はありません。複数のテナントを実装 するシステムでは、WWN プールを使用して、各組織で使用される WWN を制御できます。

WWN をブロック単位でプールに割り当てます。

#### WWNNプール

WWNN プールは、WW ノード名だけを含む WWN プールです。サービス プロファイルに WWNN のプールを含める場合、関連付けられたサーバには、そのプールから WWNN が割り 当てられます。

#### WWPN プール

WWPNプールは、WWポート名だけを含むWWNプールです。サービスプロファイルにWWPN のプールを含めると、関連付けられているサーバの各 vHBA のポートに、そのプールから WWPN が割り当てられます。

#### WWxNプール

WWxN プールは、WW ノード名とWW ポート名の両方を含むWWN プールです。ノードごと にWWxN プールで作成されるポート数を指定できます。プール サイズは、ports-per-node + 1 の倍数である必要があります。たとえば、ノードごとに7つのポートを指定する場合、プール サイズは8の倍数である必要があります。ノードごとに63のポートを指定する場合、プール サイズは64の倍数である必要があります。

WWNN または WWPN プールを選択するたびに WWxN プールを使用できます。WWxN プール を割り当てるには、その前に WWxN プールを作成する必要があります。

- WWNN プールの場合、WWxN プールは [WWNN Assignment] ドロップダウン リストにオ プションとして表示されます。
- WWPN プールの場合は、[WWPN Assignment] ドロップダウンリストから [Derived] を選択 します。

## **WWNN** プールの作成

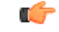

Important A WWN pool can include only WWNNs or WWPNs in the ranges from 20:00:00:00:00:00:00:00 to 20:FF:00:FF:FF:FF:FF or from 50:00:00:00:00:00:00 to 5F:FF:00:FF:FF:FF:FF:FF. その他の WWN 範囲はすべて予約されています。ファイバ チャネル トラフィックが Cisco UCS インフ ラストラクチャを介して送信されると、送信元 WWPN は MAC アドレスに変換されます。送 信元マルチキャスト MAC アドレスに変換可能な WWPN プールを使用することはできません。 SAN ファブリックで Cisco UCS WWNN と WWPN を確実に一意にするには、プールのすべて のブロックに 20:00:00:25:B5:XX:XX:XX の WWN プレフィックスを使用することをお勧めしま す。

#### **SUMMARY STEPS**

- 1. [Navigation] ペインで [SAN] をクリックします。
- **2.** [SAN] タブで、[SAN] > [Pools] を展開します。
- 3. プールを作成する組織のノードを展開します。

- **4.** [WWNN Pools] を右クリックし、[Create WWNN Pool] を選択します。
- **5.** [Create WWNN Pool] ウィザードの [Define Name and Description] ダイアログボックスで、 次のフィールドに値を入力します。
- **6.** [Next] をクリックします。
- **7.** [Create WWNN Pool] ウィザードの [Add WWN Blocks] ページで、[Add] をクリックします。
- 8. [Create WWN Block] ダイアログボックスで、次のフィールドに値を入力します。
- **9.** [OK] をクリックします。
- **10.** [完了 (Finish)] をクリックします。

#### **DETAILED STEPS**

- ステップ1 [Navigation] ペインで [SAN] をクリックします。
- **ステップ2** [SAN] タブで、[SAN] > [Pools] を展開します。
- **ステップ3** プールを作成する組織のノードを展開します。 システムにマルチテナント機能が備えられていない場合は、[root] ノードを展開します。
- **ステップ4** [WWNN Pools] を右クリックし、[Create WWNN Pool] を選択します。
- **ステップ5** [Create WWNN Pool] ウィザードの [Define Name and Description] ダイアログボックスで、次のフィールド に値を入力します。

| 説明                                                                                                    |
|----------------------------------------------------------------------------------------------------|
| ワールド ワイド ノード名プールの名前。                                                                                                    |
| この名前には、1~32文字の英数字を使用できます。-(ハイフン)、<br>_(アンダースコア)、:(コロン)、および(ピリオド)は使用で<br>きますが、それ以外の特殊文字とスペースは使用できません。また、<br>オブジェクトが保存された後にこの名前を変更することはできません。           |
| プールの説明。                                                                                                    |
| 256 文字以下で入力します。任意の文字またはスペースを使用でき<br>ます。ただし、、(アクセント記号)、\(バックスラッシュ)、^<br>(キャラット)、"(二重引用符)、=(等号)、>(大なり)、<(小<br>なり)、または'(一重引用符)は使用できません。                  |
| 次のいずれかになります。                                                                                                    |
| <ul> <li>[Default]: Cisco UCS Manager はプールからランダム ID を選択<br/>します。</li> <li>[Sequential]: Cisco UCS Manager はプールから最も小さい使用可<br/>能な ID を選択します。</li> </ul> |
|                                                                                                    |

- **ステップ6** [Next] をクリックします。
- **ステップ7** [Create WWNN Pool] ウィザードの [Add WWN Blocks] ページで、[Add] をクリックします。
- **ステップ8** [Create WWN Block] ダイアログ ボックスで、次のフィールドに値を入力します。

| 名前           | 説明                                                                          |
|--------------|-----------------------------------------------------------------------------|
| [From] フィールド | ブロック内の最初の WWN。                                                              |
| [Size] フィールド | ブロック内の WWN の数。                                                              |
|              | WWxN ブールの場合、ブールサイスは ports-per-node+1の倍数であ<br>る必要があります。たとえば、ノードごとに7つのポートがある場 |
|              | 合、ブール サイズは8の倍数である必要があります。ノードごとに<br>63 個のポートがある場合、プール サイズは、64 の倍数である必要       |
|              | があります。                                                                      |

**ステップ9** [OK] をクリックします。

**ステップ10** [完了 (Finish)] をクリックします。

#### What to do next

WWNN プールはサービス プロファイルとテンプレートに含めます。

## WWNN プールへの WWN ブロックの追加

#### C-

重要 A WWN pool can include only WWNNs or WWPNs in the ranges from 20:00:00:00:00:00:00:00 to 20:FF:00:FF:FF:FF:FF or from 50:00:00:00:00:00:00 to 5F:FF:00:FF:FF:FF:FF:FF. その他の WWN 範囲はすべて予約されています。ファイバチャネル トラフィックが Cisco UCS インフ ラストラクチャを介して送信されると、送信元 WWPN は MAC アドレスに変換されます。送 信元マルチキャスト MAC アドレスに変換可能な WWPN プールを使用することはできません。 SAN ファブリックで Cisco UCS WWNN と WWPN を確実に一意にするには、プールのすべて のブロックに 20:00:00:25:B5:XX:XX:XX の WWN プレフィックスを使用することをお勧めしま す。

#### 手順の概要

- 1. [Navigation] ペインで [SAN] をクリックします。
- 2. [SAN] タブで、[SAN] > [Pools] > [Organization\_Name] を展開します。
- 3. [WWNN Pools] ノードを展開します。
- **4.** WWN ブロックを追加する WWNN プールを右クリックして、[Create WWN Block] を選択 します。
- 5. [Create WWN Block] ダイアログボックスで、次のフィールドに値を入力します。
- **6.** [OK] をクリックします。

#### 手順の詳細

- ステップ1 [Navigation] ペインで [SAN] をクリックします。
- ステップ2 [SAN] タブで、[SAN] > [Pools] > [Organization\_Name] を展開します。
- ステップ3 [WWNN Pools] ノードを展開します。
- ステップ4 WWN ブロックを追加する WWNN プールを右クリックして、[Create WWN Block] を選択します。
- ステップ5 [Create WWN Block] ダイアログ ボックスで、次のフィールドに値を入力します。

| 名前           | 説明                                                                                                    |
|--------------|----------------------------------------------------------------------------------------------------|
| [From] フィールド | ブロック内の最初の WWN。                                                                                                    |
| [Size] フィールド | ブロック内の WWN の数。<br>WWxN プールの場合、プール サイズは ports-per-node + 1 の倍数であ<br>る必要があります。たとえば、ノードごとに 7 つのポートがある場<br>合、プール サイズは 8 の倍数である必要があります。ノードごとに<br>63 個のポートがある場合、プール サイズは、64 の倍数である必要が<br>あります。 |

ステップ6 [OK] をクリックします。

## WWNN プールからの WWN ブロックの削除

プールからアドレスブロックを削除すると、Cisco UCS Manager はそのブロックの中の vNIC または vHBA に割り当てられたアドレスを再割り当てしません。削除されたブロックのすべて の割り当て済みブロックは、次のいずれかが起きるまで、割り当てられた vNIC または vHBA に残ります。

- ・関連付けられたサービスプロファイルが削除された場合
- •アドレスが割り当てられた vNIC または vHBA が削除された場合
- vNIC または vHBA が異なるプールに割り当てられた場合

#### 手順の概要

- 1. [Navigation] ペインで [SAN] をクリックします。
- 2. [SAN]タブで、[SAN]>[Pools]>[Organization\_Name]>[WWNN Pools]>[WWNN\_Pool\_Name] を展開します。
- 3. 削除する WWN ブロックを右クリックし、[Delete] を選択します。
- 4. 確認ダイアログボックスが表示されたら、[Yes] をクリックします。

#### 手順の詳細

- ステップ1 [Navigation] ペインで [SAN] をクリックします。
- ステップ2 [SAN] タブで、[SAN] > [Pools] > [Organization\_Name] > [WWNN Pools] > [WWNN\_Pool\_Name] を展開しま す。
- ステップ3 削除する WWN ブロックを右クリックし、[Delete] を選択します。
- ステップ4 確認ダイアログボックスが表示されたら、[Yes] をクリックします。

## WWNN プールへの WWNN イニシエータの追加

## C

**重要** A WWN pool can include only WWNNs or WWPNs in the ranges from 20:00:00:00:00:00:00:00 to 20:FF:00:FF:FF:FF:FF or from 50:00:00:00:00:00:00 to 5F:FF:00:FF:FF:FF:FF. その他の WWN 範囲はすべて予約されています。ファイバ チャネル トラフィックが Cisco UCS インフ ラストラクチャを介して送信されると、送信元 WWPN は MAC アドレスに変換されます。送 信元マルチキャスト MAC アドレスに変換可能な WWPN プールを使用することはできません。 SAN ファブリックで Cisco UCS WWNN と WWPN を確実に一意にするには、プールのすべて のブロックに 20:00:00:25:B5:XX:XX:XX の WWN プレフィックスを使用することをお勧めしま す。

#### 手順の概要

- 1. [Navigation] ペインで [SAN] をクリックします。
- 2. [SAN] タブで、[SAN] > [Pools] > [Organization\_Name] を展開します。
- 3. [WWNN Pools] ノードを展開します。
- WWNNイニシエータを追加する WWNN プールを右クリックして、[Create WWNN Initiator (WWNN イニシエータの作成)] を選択します。
- 5. [Create WWNN Initiator] ダイアログボックスで、次のフィールドに情報を入力します。
- **6.** [OK] をクリックします。

- ステップ1 [Navigation] ペインで [SAN] をクリックします。
- ステップ2 [SAN] タブで、[SAN] > [Pools] > [Organization\_Name] を展開します。
- ステップ3 [WWNN Pools] ノードを展開します。
- **ステップ4** WWNN イニシエータを追加する WWNN プールを右クリックして、[Create WWNN Initiator (WWNN イニ シエータの作成)] を選択します。
- ステップ5 [Create WWNN Initiator] ダイアログボックスで、次のフィールドに情報を入力します。

| 名前                      | 説明                                                                                                    |
|-------------------------|----------------------------------------------------------------------------------------------------|
| [World Wide Name] フィールド | WWN。                                                                                                    |
| [Name] フィールド            | WWNN イニシエータの名前。                                                                                                    |
|                         | この名前には、1~16文字の英数字を使用できます。-(ハイフン)、<br>_(アンダースコア)、:(コロン)、および(ピリオド)は使用でき<br>ますが、それ以外の特殊文字とスペースは使用できません。また、オ<br>ブジェクトが保存された後にこの名前を変更することはできません。 |
| [Description] フィールド     | WWNN イニシエータのユーザ定義による説明。                                                                                                    |
|                         | 256 文字以下で入力します。任意の文字またはスペースを使用できま<br>す。ただし、、(アクセント記号)、\(バックスラッシュ)、^(キャ<br>ラット)、"(二重引用符)、=(等号)、>(大なり)、<(小なり)、<br>または'(一重引用符)は使用できません。        |

ステップ6 [OK] をクリックします。

## WWPN プールからの WWPN イニシエータの削除

#### 手順の概要

- 1. [Navigation] ペインで [SAN] をクリックします。
- 2. [SAN] タブで、[SAN] > [Pools] > [Organization\_Name] を展開します。
- 3. [WWPN Pools] ノードを展開します。
- 4. WWPN イニシエータを削除する WWPN プールを選択します。
- 5. [Work] ペインで [Initiators] タブをクリックします。
- 6. 削除するイニシエータを右クリックし、[Delete] を選択します。
- 7. 確認ダイアログボックスが表示されたら、[Yes] をクリックします。

- ステップ1 [Navigation] ペインで [SAN] をクリックします。
- ステップ2 [SAN] タブで、[SAN] > [Pools] > [Organization\_Name] を展開します。
- ステップ3 [WWPN Pools] ノードを展開します。
- ステップ4 WWPN イニシエータを削除する WWPN プールを選択します。
- ステップ5 [Work] ペインで [Initiators] タブをクリックします。
- ステップ6 削除するイニシエータを右クリックし、[Delete] を選択します。
- ステップ1 確認ダイアログボックスが表示されたら、[Yes] をクリックします。

## **WWNN** プールの削除

プールを削除した場合、Cisco UCS Managerは、に割り当てられたアドレスを再割り当てしま せん。削除されたプールのすべての割り当て済みブロックは、次のいずれかが起きるまで、割 り当てられた vNIC または vHBA に残ります。

- ・関連付けられたサービスプロファイルが削除された場合
- ・アドレスが割り当てられた vNIC または vHBA が削除された場合
- vNIC または vHBA が異なるプールに割り当てられた場合

#### SUMMARY STEPS

- 1. [Navigation] ペインで [SAN] をクリックします。
- 2. [SAN] タブで、[SAN] > [Pools] > [Organization\_Name] を展開します。
- 3. [WWNN Pools] ノードを展開します。
- 4. 削除する WWNN プールを右クリックし、[Delete] を選択します。
- 5. 確認ダイアログボックスが表示されたら、[Yes] をクリックします。

#### **DETAILED STEPS**

ステップ1 [Navigation] ペインで [SAN] をクリックします。

- ステップ2 [SAN] タブで、[SAN] > [Pools] > [Organization\_Name] を展開します。
- ステップ3 [WWNN Pools] ノードを展開します。
- ステップ4 削除する WWNN プールを右クリックし、[Delete]を選択します。
- ステップ5 確認ダイアログボックスが表示されたら、[Yes] をクリックします。

# WWPN プール

## **WWPN** プールの作成

### ¢

重要 A WWN pool can include only WWNNs or WWPNs in the ranges from 20:00:00:00:00:00:00:00 to 20:FF:00:FF:FF:FF:FF or from 50:00:00:00:00:00:00 to 5F:FF:00:FF:FF:FF:FF:FF. その他の WWN 範囲はすべて予約されています。ファイバ チャネル トラフィックが Cisco UCS インフ ラストラクチャを介して送信されると、送信元 WWPN は MAC アドレスに変換されます。送 信元マルチキャスト MAC アドレスに変換可能な WWPN プールを使用することはできません。 SAN ファブリックで Cisco UCS WWNN と WWPN を確実に一意にするには、プールのすべて のブロックに 20:00:00:25:B5:XX:XX:XX の WWN プレフィックスを使用することをお勧めしま す。

#### 手順の概要

- 1. [Navigation] ペインで [SAN] をクリックします。
- **2.** [SAN] タブで、[SAN] > [Pools] を展開します。
- 3. プールを作成する組織のノードを展開します。
- 4. [WWPN Pools] を右クリックし、[Create WWPN Pool] を選択します。
- **5.** [Create WWPN Pool] ウィザードの [Define Name and Description] ページで、次のフィール ドに値を入力します。
- **6.** [Next] をクリックします。
- **7.** [Create WWPN Pool] ウィザードの [Add WWN Blocks] ページで、[Add] をクリックします。
- 8. [Create WWN Block] ダイアログボックスで、次のフィールドに値を入力します。
- **9.** [OK] をクリックします。
- **10.** [完了 (Finish)] をクリックします。

- ステップ1 [Navigation] ペインで [SAN] をクリックします。
- **ステップ2** [SAN] タブで、[SAN] > [Pools] を展開します。
- **ステップ3** プールを作成する組織のノードを展開します。 システムにマルチテナント機能が備えられていない場合は、[root] ノードを展開します。
- ステップ4 [WWPN Pools] を右クリックし、[Create WWPN Pool] を選択します。
- **ステップ5** [Create WWPN Pool] ウィザードの [Define Name and Description] ページで、次のフィールドに値を入力します。

| 名前                       | 説明                                                                                                    |
|--------------------------|----------------------------------------------------------------------------------------------------|
| [Name] フィールド             | ワールド ワイド ポート名(WWPN)プールの名前。                                                                                                    |
|                          | この名前には、1~32文字の英数字を使用できます。-(ハイフン)、<br>_(アンダースコア)、:(コロン)、および(ピリオド)は使用で<br>きますが、それ以外の特殊文字とスペースは使用できません。また、<br>オブジェクトが保存された後にこの名前を変更することはできません。 |
| [Description] フィールド      | プールの説明。                                                                                                    |
|                          | 256 文字以下で入力します。任意の文字またはスペースを使用でき<br>ます。ただし、(アクセント記号)、\(バックスラッシュ)、^<br>(キャラット)、"(二重引用符)、=(等号)、>(大なり)、<(小<br>なり)、または'(一重引用符)は使用できません。         |
| [Assignment Order] フィールド | 次のいずれかになります。                                                                                                    |
|                          | <ul> <li>[Default]: Cisco UCS Manager はプールからランダム ID を選択<br/>します。</li> <li>[Sequential]: Cisco UCS Manager はプールから最も小さい使用可</li> </ul>         |
|                          | 能な ID を選択します。                                                                                                    |

**ステップ6** [Next] をクリックします。

**ステップ7** [Create WWPN Pool] ウィザードの [Add WWN Blocks] ページで、[Add] をクリックします。

**ステップ8** [Create WWN Block] ダイアログボックスで、次のフィールドに値を入力します。

| 名前           | 説明                                                                                                    |
|--------------|----------------------------------------------------------------------------------------------------|
| [From] フィールド | ブロック内の最初の WWN。                                                                                                    |
| [Size] フィールド | ブロック内の WWN の数。<br>WWxN プールの場合、プール サイズは <i>ports-per-node</i> +1の倍数であ<br>る必要があります。たとえば、ノードごとに 7 つのポートがある場<br>合、プール サイズは 8 の倍数である必要があります。ノードごとに |
|              | 63 個のポートがある場合、プール サイズは、64 の倍数である必要<br>があります。                                                                                                  |

**ステップ9** [OK] をクリックします。

**ステップ10** [完了 (Finish)] をクリックします。

#### 次のタスク

WWPN プールは、vHBA テンプレートにインクルードします。

## WWPN プールへの WWN ブロックの追加

# ■ ▲ WWN pool can include only WWNNs or WWPNs in the ranges from 20:00:00:00:00:00:00:00 to 20:FF:00:FF:FF:FF:FF or from 50:00:00:00:00:00:00 to 5F:FF:00:FF:FF:FF:FF. その他の WWN 範囲はすべて予約されています。ファイバ チャネル トラフィックが Cisco UCS インフ ラストラクチャを介して送信されると、送信元 WWPN は MAC アドレスに変換されます。送 信元マルチキャスト MAC アドレスに変換可能な WWPN プールを使用することはできません。 SAN ファブリックで Cisco UCS WWNN と WWPN を確実に一意にするには、プールのすべて のブロックに 20:00:00:25:B5:XX:XX:00 WWN プレフィックスを使用することをお勧めしま す。

#### 手順の概要

- 1. [Navigation] ペインで [SAN] をクリックします。
- 2. [SAN] タブで、[SAN] > [Pools] > [Organization\_Name] を展開します。
- 3. [WWPN Pools] ノードを展開します。
- **4.** WWN ブロックを追加する WWPN プールを右クリックして、[Create WWN Block] を選択 します。
- 5. [Create WWN Block] ダイアログボックスで、次のフィールドに値を入力します。
- **6.** [OK] をクリックします。

- ステップ1 [Navigation] ペインで [SAN] をクリックします。
- ステップ2 [SAN] タブで、[SAN] > [Pools] > [Organization\_Name] を展開します。
- ステップ3 [WWPN Pools] ノードを展開します。
- ステップ4 WWN ブロックを追加する WWPN プールを右クリックして、[Create WWN Block]を選択します。
- ステップ5 [Create WWN Block] ダイアログ ボックスで、次のフィールドに値を入力します。

| 名前           | 説明                                                                                                    |
|--------------|----------------------------------------------------------------------------------------------------|
| [From] フィールド | ブロック内の最初の WWN。                                                                                                    |
| [Size] フィールド | ブロック内の WWN の数。<br>WWxN プールの場合、プール サイズは ports-per-node + 1 の倍数であ<br>る必要があります。たとえば、ノードごとに 7 つのポートがある場<br>合、プール サイズは 8 の倍数である必要があります。ノードごとに<br>63 個のポートがある場合、プール サイズは、64 の倍数である必要が<br>あります。 |

**ステップ6** [OK] をクリックします。

## WWPN プールからの WWN ブロックの削除

プールからアドレスブロックを削除すると、Cisco UCS Manager はそのブロックの中の vNIC またはvHBAに割り当てられたアドレスを再割り当てしません。削除されたブロックのすべて の割り当て済みブロックは、次のいずれかが起きるまで、割り当てられた vNIC または vHBA に残ります。

- ・関連付けられたサービスプロファイルが削除された場合
- •アドレスが割り当てられた vNIC または vHBA が削除された場合
- •vNIC または vHBA が異なるプールに割り当てられた場合

#### 手順の概要

- 1. [Navigation] ペインで [SAN] をクリックします。
- [SAN] タブで、[SAN]>[Pools]>[Organization\_Name]>[WWPN Pools]>[WWPN\_Pool\_Name] を展開します。
- 3. 削除する WWN ブロックを右クリックし、[Delete] を選択します。
- 4. 確認ダイアログボックスが表示されたら、[Yes] をクリックします。

- ステップ1 [Navigation] ペインで [SAN] をクリックします。
- ステップ2 [SAN] タブで、[SAN] > [Pools] > [Organization\_Name] > [WWPN Pools] > [WWPN\_Pool\_Name] を展開しま す。
- ステップ3 削除する WWN ブロックを右クリックし、[Delete] を選択します。
- ステップ4 確認ダイアログボックスが表示されたら、[Yes] をクリックします。

## WWPN プールへの WWPN イニシエータの追加

## **重要** A WWN pool can include only WWNNs or WWPNs in the ranges from 20:00:00:00:00:00:00:00 to 20:FF:00:FF:FF:FF:FF:FF or from 50:00:00:00:00:00:00 to 5F:FF:00:FF:FF:FF:FF:FF. その他の WWN 範囲はすべて予約されています。ファイバ チャネル トラフィックが Cisco UCS インフ ラストラクチャを介して送信されると、送信元 WWPN は MAC アドレスに変換されます。送 信元マルチキャスト MAC アドレスに変換可能な WWPN プールを使用することはできません。 SAN ファブリックで Cisco UCS WWNN と WWPN を確実に一意にするには、プールのすべて のブロックに 20:00:00:25:B5:XX:XX:XX の WWN プレフィックスを使用することをお勧めしま す。

#### 手順の概要

- 1. [Navigation] ペインで [SAN] をクリックします。
- 2. [SAN] タブで、[SAN] > [Pools] > [Organization\_Name] を展開します。
- 3. [WWPN Pools] ノードを展開します。
- **4.** WWPN イニシエータを追加する WWPN プールを右クリックして、[Create WWPN Initiator] を選択します。
- 5. [Create WWPN Initiator] ダイアログボックスで、次のフィールドに値を入力します。
- 6. SAN ブートターゲットを追加する場合は、[Boot Target] 領域を展開し、次のフィールドに 値を入力します。
- 7. [OK] をクリックします。

- ステップ1 [Navigation] ペインで [SAN] をクリックします。
- ステップ2 [SAN]タブで、[SAN]>[Pools]>[Organization\_Name]を展開します。
- ステップ3 [WWPN Pools] ノードを展開します。
- ステップ4 WWPN イニシエータを追加する WWPN プールを右クリックして、[Create WWPN Initiator] を選択します。
- ステップ5 [Create WWPN Initiator] ダイアログボックスで、次のフィールドに値を入力します。

| 名前                      | 説明                                                                                                    |
|-------------------------|----------------------------------------------------------------------------------------------------|
| [World Wide Name] フィールド | WWN。                                                                                                    |
| [Name] フィールド            | WWPN イニシエータの名前。                                                                                                    |
|                         | この名前には、1~16文字の英数字を使用できます。-(ハイフン)、<br>_(アンダースコア)、:(コロン)、および(ピリオド)は使用でき<br>ますが、それ以外の特殊文字とスペースは使用できません。また、オ<br>ブジェクトが保存された後にこの名前を変更することはできません。 |

| 名前                  | 説明                                                                                                    |
|---------------------|----------------------------------------------------------------------------------------------------|
| [Description] フィールド | WWPN イニシエータのユーザ定義による説明。                                                                                                    |
|                     | 256 文字以下で入力します。任意の文字またはスペースを使用できま<br>す。ただし、 (アクセント記号)、\(バックスラッシュ)、^(キャ<br>ラット)、"(二重引用符)、=(等号)、>(大なり)、<(小なり)、<br>または'(一重引用符)は使用できません。 |

**ステップ6** SAN ブート ターゲットを追加する場合は、[Boot Target] 領域を展開し、次のフィールドに値を入力します。

| 名前                       | 説明                    |
|--------------------------|-----------------------|
| [Boot Target WWPN] フィールド | ブートイメージの場所に対応する WWPN。 |
| [Boot Target LUN] フィールド  | ブートイメージの場所に対応する LUN。  |

ステップ7 [OK] をクリックします。

## WWPN プールからの WWPN イニシエータの削除

#### 手順の概要

- 1. [Navigation] ペインで [SAN] をクリックします。
- 2. [SAN] タブで、[SAN] > [Pools] > [Organization\_Name] を展開します。
- 3. [WWPN Pools] ノードを展開します。
- 4. WWPN イニシエータを削除する WWPN プールを選択します。
- 5. [Work] ペインで [Initiators] タブをクリックします。
- 6. 削除するイニシエータを右クリックし、[Delete]を選択します。
- 7. 確認ダイアログボックスが表示されたら、[Yes] をクリックします。

- ステップ1 [Navigation] ペインで [SAN] をクリックします。
- ステップ2 [SAN] タブで、[SAN] > [Pools] > [Organization\_Name] を展開します。
- ステップ3 [WWPN Pools] ノードを展開します。
- ステップ4 WWPN イニシエータを削除する WWPN プールを選択します。
- ステップ5 [Work] ペインで [Initiators] タブをクリックします。
- ステップ6 削除するイニシエータを右クリックし、[Delete]を選択します。
- ステップ1 確認ダイアログボックスが表示されたら、[Yes] をクリックします。

## **WWPN** プールの削除

プールを削除した場合、Cisco UCS Managerは、に割り当てられたアドレスを再割り当てしま せん。削除されたプールのすべての割り当て済みブロックは、次のいずれかが起きるまで、割 り当てられた vNIC または vHBA に残ります。

- ・関連付けられたサービスプロファイルが削除された場合
- ・アドレスが割り当てられた vNIC または vHBA が削除された場合
- vNIC または vHBA が異なるプールに割り当てられた場合

#### 手順の概要

- 1. [Navigation] ペインで [SAN] をクリックします。
- 2. [SAN] タブで、[SAN] > [Pools] > [Organization\_Name] を展開します。
- 3. [WWPN Pools] ノードを展開します。
- 4. 削除する WWPN プールを右クリックし、[Delete] を選択します。
- 5. 確認ダイアログボックスが表示されたら、[Yes] をクリックします。

- ステップ1 [Navigation] ペインで [SAN] をクリックします。
- ステップ2 [SAN] タブで、[SAN] > [Pools] > [Organization\_Name] を展開します。
- ステップ3 [WWPN Pools] ノードを展開します。
- ステップ4 削除する WWPN プールを右クリックし、[Delete] を選択します。
- ステップ5 確認ダイアログボックスが表示されたら、[Yes] をクリックします。

# WWxNプール

## WWxN プールの作成

## (

**重要** A WWN pool can include only WWNNs or WWPNs in the ranges from 20:00:00:00:00:00:00:00 to 20:FF:00:FF:FF:FF:FF or from 50:00:00:00:00:00:00 to 5F:FF:00:FF:FF:FF:FF:FF. その他の WWN 範囲はすべて予約されています。ファイバ チャネル トラフィックが Cisco UCS インフ ラストラクチャを介して送信されると、送信元 WWPN は MAC アドレスに変換されます。送 信元マルチキャスト MAC アドレスに変換可能な WWPN プールを使用することはできません。 SAN ファブリックで Cisco UCS WWNN と WWPN を確実に一意にするには、プールのすべて のブロックに 20:00:00:25:B5:XX:XX:XX の WWN プレフィックスを使用することをお勧めしま す。

#### 手順の概要

- 1. [Navigation] ペインで [SAN] をクリックします。
- 2. [SAN] タブで、[SAN] > [Pools] を展開します。
- 3. プールを作成する組織のノードを展開します。
- 4. [WWxN Pools] を右クリックし、[Create WWxN Pool] を選択します。
- **5.** [Create WWxN Pool] ウィザードの [Define Name and Description] ページで、次のフィール ドに値を入力します。
- **6.** [Next] をクリックします。
- **7.** [Create WWxN Pool] ウィザードの [Add WWN Blocks] ページで、[Add] をクリックします。
- 8. [Create WWN Block] ダイアログボックスで、次のフィールドに値を入力します。
- **9.** [OK] をクリックします。
- **10.** [完了 (Finish)] をクリックします。

- ステップ1 [Navigation] ペインで [SAN] をクリックします。
- **ステップ2** [SAN] タブで、[SAN] > [Pools] を展開します。
- **ステップ3** プールを作成する組織のノードを展開します。 システムにマルチテナント機能が備えられていない場合は、[root] ノードを展開します。
- **ステップ4** [WWxN Pools] を右クリックし、[Create WWxN Pool] を選択します。
- **ステップ5** [Create WWxN Pool] ウィザードの [Define Name and Description] ページで、次のフィールドに値を入力します。

| 名前                         | 説明                                                                                                    |
|----------------------------|----------------------------------------------------------------------------------------------------|
| [Name] フィールド               | ワールドワイドポート名(WWPN)プールの名前。                                                                                                    |
|                            | この名前には、1~32文字の英数字を使用できます。-(ハイフン)、<br>_(アンダースコア)、:(コロン)、および(ピリオド)は使用で<br>きますが、それ以外の特殊文字とスペースは使用できません。また、<br>オブジェクトが保存された後にこの名前を変更することはできません。 |
| [Description] フィールド        | プールの説明。                                                                                                    |
|                            | 256 文字以下で入力します。任意の文字またはスペースを使用でき<br>ます。ただし、、(アクセント記号)、\(バックスラッシュ)、^<br>(キャラット)、"(二重引用符)、=(等号)、>(大なり)、<(小<br>なり)、または'(一重引用符)は使用できません。        |
| [Max Ports per Node] フィールド | このプール内の各ノード名に割り当てることができるポートの最大数。                                                                                                    |
|                            | オブジェクトの保存後は、この値を変更できません。                                                                                                    |
| [Assignment Order] フィールド   | 次のいずれかになります。                                                                                                    |
|                            | • [Default]: Cisco UCS Manager はプールからランダム ID を選択<br>します。                                                                                    |
|                            | • [Sequential] : Cisco UCS Manager はプールから最も小さい使用可<br>能な ID を選択します。                                                                          |

**ステップ6** [Next] をクリックします。

- **ステップ7** [Create WWxN Pool] ウィザードの [Add WWN Blocks] ページで、[Add] をクリックします。
- **ステップ8** [Create WWN Block] ダイアログボックスで、次のフィールドに値を入力します。

| 名前           | 説明                                                                                                    |
|--------------|----------------------------------------------------------------------------------------------------|
| [From] フィールド | ブロック内の最初の WWN。                                                                                                    |
| [Size] フィールド | ブロック内の WWN の数。<br>WWxN プールの場合、プール サイズは ports-per-node +1 の倍数であ<br>る必要があります。たとえば、ノードごとに 7 つのポートがある場<br>合、プール サイズは 8 の倍数である必要があります。ノードごとに<br>63 個のポートがある場合、プール サイズは、64 の倍数である必要<br>があります。 |

- **ステップ9** [OK] をクリックします。
- ステップ10 [完了 (Finish)]をクリックします。

#### 次のタスク

WWxN プールはサービス プロファイルとテンプレートに含めます。

## WWxN プールへの WWN ブロックの追加

#### ¢

重要 A WWN pool can include only WWNNs or WWPNs in the ranges from 20:00:00:00:00:00:00:00 to 20:FF:00:FF:FF:FF:FF or from 50:00:00:00:00:00:00 to 5F:FF:00:FF:FF:FF:FF:FF. その他の WWN 範囲はすべて予約されています。ファイバチャネル トラフィックが Cisco UCS インフ ラストラクチャを介して送信されると、送信元 WWPN は MAC アドレスに変換されます。送 信元マルチキャスト MAC アドレスに変換可能な WWPN プールを使用することはできません。 SAN ファブリックで Cisco UCS WWNN と WWPN を確実に一意にするには、プールのすべて のブロックに 20:00:00:25:B5:XX:XX:XX の WWN プレフィックスを使用することをお勧めしま す。

#### 手順の概要

- 1. [Navigation] ペインで [SAN] をクリックします。
- 2. [SAN] タブで、[SAN] > [Pools] > [Organization\_Name] を展開します。
- 3. [WWxN Pools] ノードを展開します。
- **4.** WWN ブロックを追加する WWxN プールを右クリックして、[Create WWN Block] を選択 します。
- 5. [Create WWN Block] ダイアログボックスで、次のフィールドに値を入力します。
- **6.** [OK] をクリックします。

- ステップ1 [Navigation] ペインで [SAN] をクリックします。
- ステップ2 [SAN] タブで、[SAN] > [Pools] > [Organization\_Name] を展開します。
- ステップ3 [WWxN Pools] ノードを展開します。
- ステップ4 WWN ブロックを追加する WWxN プールを右クリックして、[Create WWN Block] を選択します。
- ステップ5 [Create WWN Block] ダイアログボックスで、次のフィールドに値を入力します。

| 名前           | 説明             |
|--------------|----------------|
| [From] フィールド | ブロック内の最初の WWN。 |

| 名前           | 説明                                                                                                    |
|--------------|----------------------------------------------------------------------------------------------------|
| [Size] フィールド | ブロック内の WWN の数。                                                                                                    |
|              | WWxN プールの場合、プール サイズは ports-per-node + 1 の倍数であ<br>る必要があります。たとえば、ノードごとに 7 つのポートがある場<br>合、プール サイズは 8 の倍数である必要があります。ノードごとに<br>63 個のポートがある場合、プール サイズは、64 の倍数である必要が<br>あります。 |

ステップ6 [OK] をクリックします。

## WWxN プールからの WWN ブロックの削除

プールからアドレスブロックを削除すると、Cisco UCS Manager はそのブロックの中の vNIC またはvHBAに割り当てられたアドレスを再割り当てしません。削除されたブロックのすべて の割り当て済みブロックは、次のいずれかが起きるまで、割り当てられた vNIC または vHBA に残ります。

- ・関連付けられたサービスプロファイルが削除された場合
- ・アドレスが割り当てられた vNIC または vHBA が削除された場合
- vNIC または vHBA が異なるプールに割り当てられた場合

#### 手順の概要

- 1. [Navigation] ペインで [SAN] をクリックします。
- 2. [SAN] タブで、[SAN]>[Pools]>[Organization\_Name]>[WWxN Pools]>[WWxN\_Pool\_Name] を展開します。
- 3. 削除する WWN ブロックを右クリックし、[Delete] を選択します。
- 4. 確認ダイアログボックスが表示されたら、[Yes] をクリックします。

- ステップ1 [Navigation] ペインで [SAN] をクリックします。
- ステップ2 [SAN] タブで、[SAN] > [Pools] > [Organization\_Name] > [WWxN Pools] > [WWxN\_Pool\_Name] を展開しま す。
- ステップ3 削除する WWN ブロックを右クリックし、[Delete] を選択します。
- ステップ4 確認ダイアログボックスが表示されたら、[Yes]をクリックします。

## WWxN プールの削除

プールを削除した場合、Cisco UCS Managerは、に割り当てられたアドレスを再割り当てしま せん。削除されたプールのすべての割り当て済みブロックは、次のいずれかが起きるまで、割 り当てられた vNIC または vHBA に残ります。

- ・関連付けられたサービスプロファイルが削除された場合
- ・アドレスが割り当てられた vNIC または vHBA が削除された場合
- vNIC または vHBA が異なるプールに割り当てられた場合

#### SUMMARY STEPS

- 1. [Navigation] ペインで [SAN] をクリックします。
- 2. [SAN] タブで、[SAN] > [Pools] > [Organization\_Name] を展開します。
- **3.** [WWxN Pools] ノードを展開します。
- 4. 削除する WWxN プールを右クリックし、[Delete] を選択します。
- 5. 確認ダイアログボックスが表示されたら、[Yes] をクリックします。

#### **DETAILED STEPS**

ステップ1 [Navigation] ペインで [SAN] をクリックします。

- ステップ2 [SAN] タブで、[SAN] > [Pools] > [Organization\_Name] を展開します。
- ステップ3 [WWxN Pools] ノードを展開します。
- ステップ4 削除する WWxN プールを右クリックし、[Delete] を選択します。
- ステップ5 確認ダイアログボックスが表示されたら、[Yes] をクリックします。